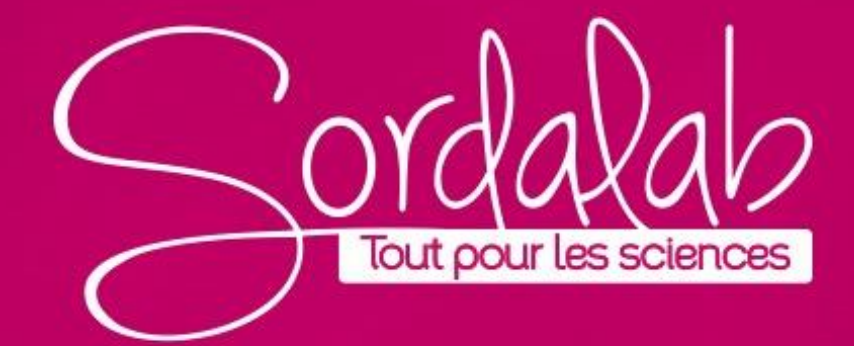

Matériel nécessaire :

Capteur conductimétrique PS-3210

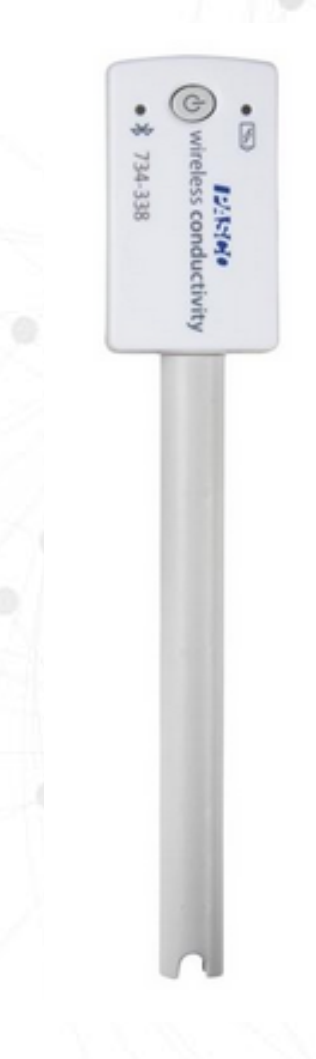

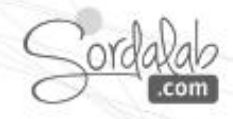

- 1. Lancez Capstone.
- 2. Connectez le capteur dans « Interface/Réglage » en cliquant dessus.

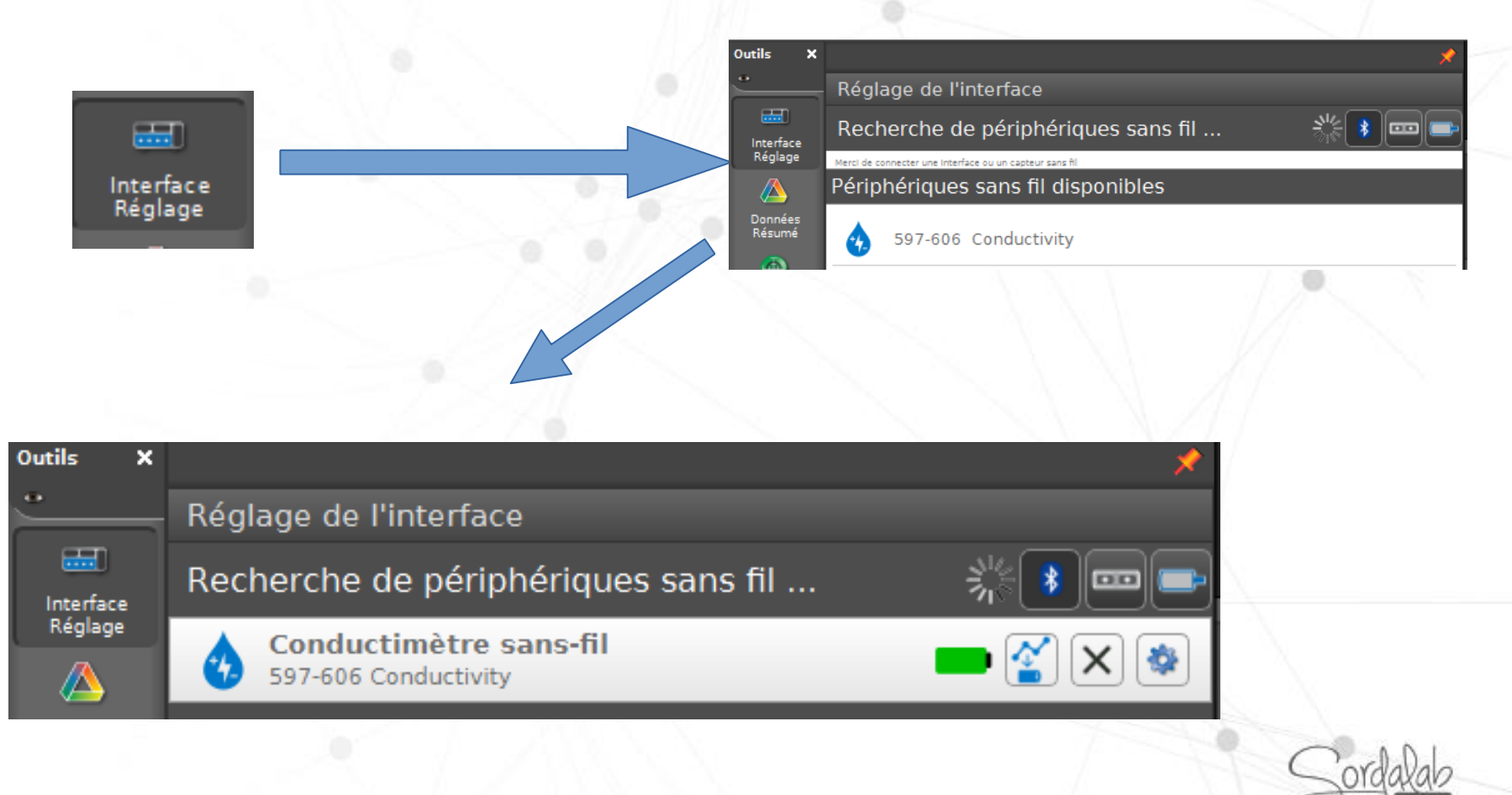

3. Dans la barre d'outils, cliquez sur Etalonnage.

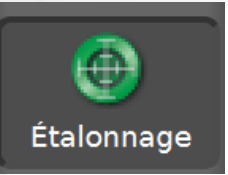

4. Passez les étapes 1 et 2 en cliquent sur « Suivant » puis choisissez « Restaurer l'étalonnage par défaut » puis « Terminer » après l'étapes 4.

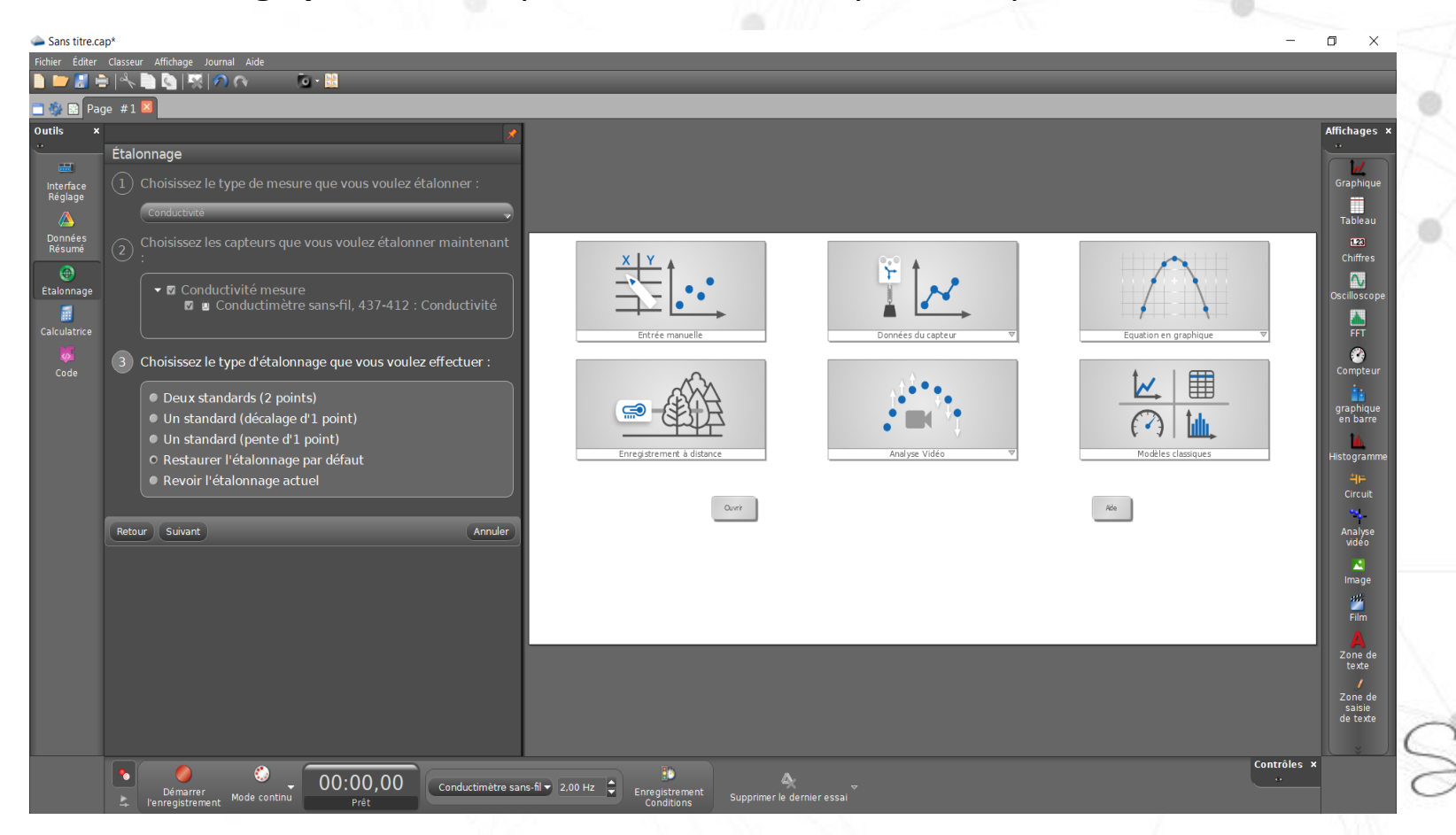

5. A l'étape 4, renseigner la valeur standard de votre solution étalon, par exemple solution étalon 1413  $\mu$ S/cm (référence HI7031L) puis plongez la sonde.

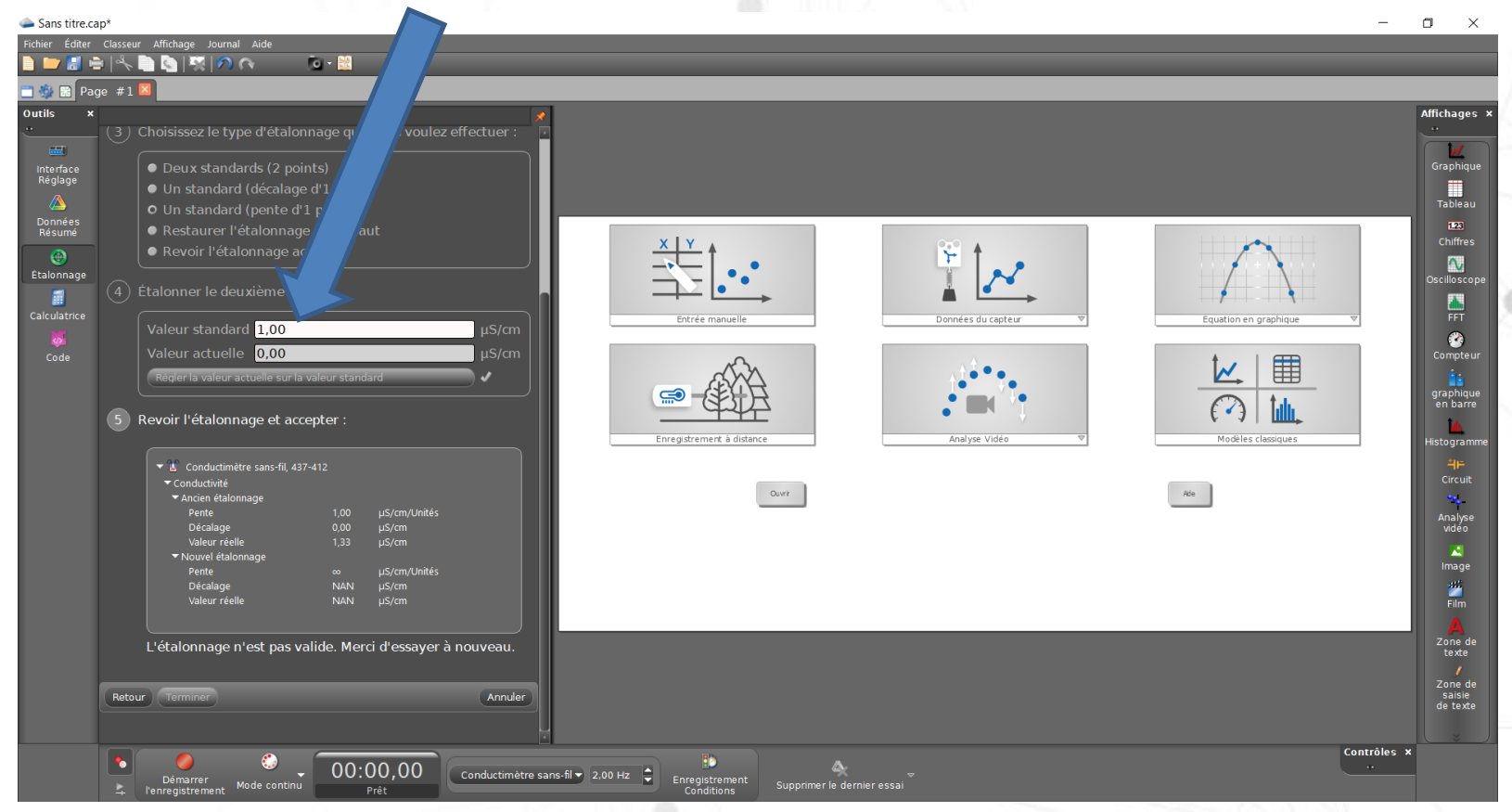

6. Attendez que la valeur dans le cadre « Valeur actuelle » se stabilise puis cliquez sur « Régler la valeur actuelle sur la valeur standard »

7. pour finaliser l'étalonnage, cliquez sur « Terminer » puis de nouveau sur Pour refermer la fenêtre

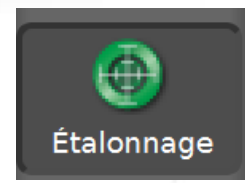

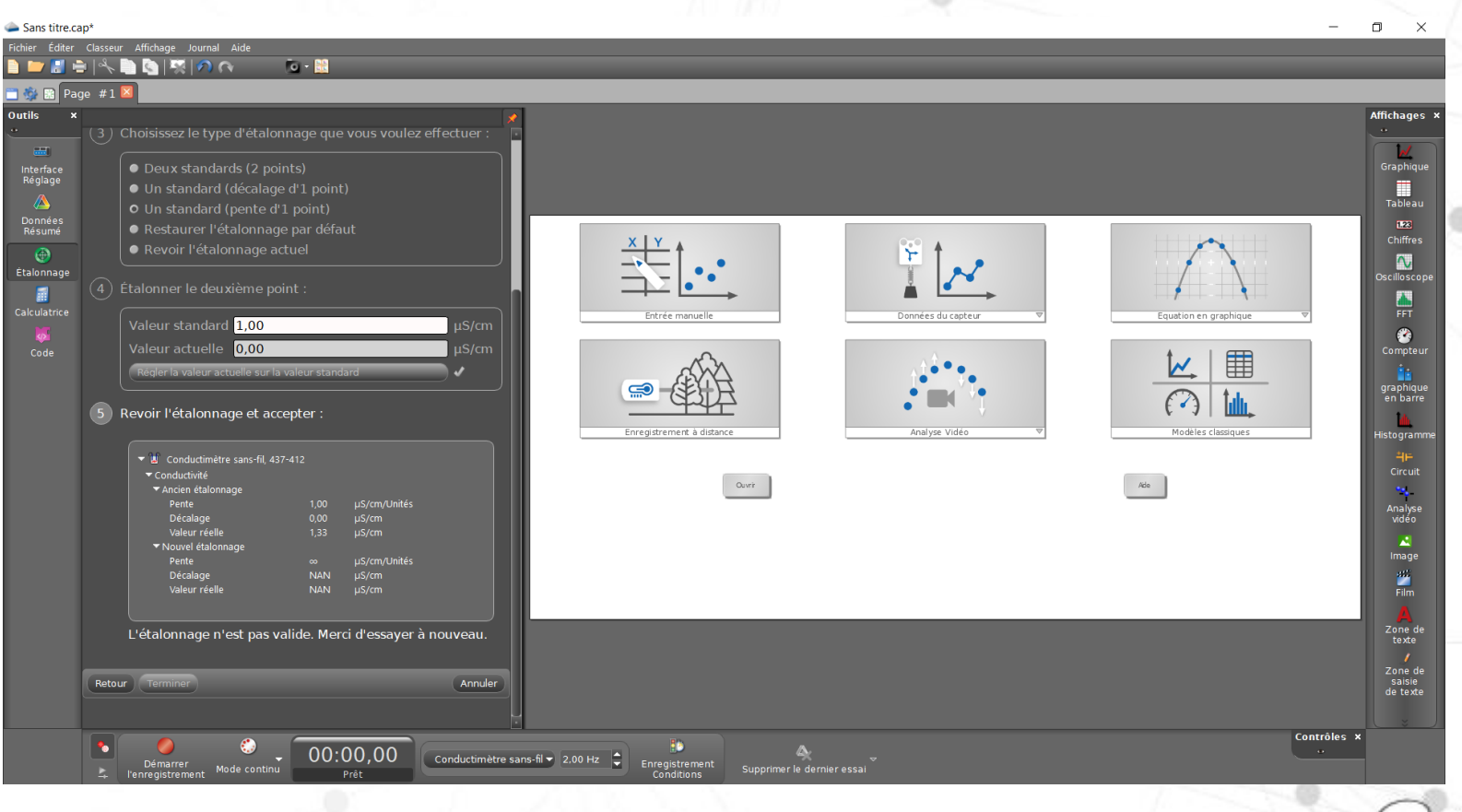

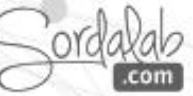

#### **SONDE CONDUCTIMETRIQUE/restaurer l'étalonnage d'usine**

NB: Si les étapes de l'étalonnage n'ont pas été respecté il vous faudra restaurer l'étalonnage d'usine avant de refaire les étapes expliquées en amont.

1. Dans la barre d'outils, cliquez sur Etalonnage.

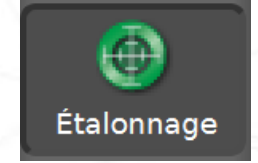

2. Passez les étapes 1 et 2 en cliquent sur « Suivant » puis choisissez « Un standard (pente d'1 point) »

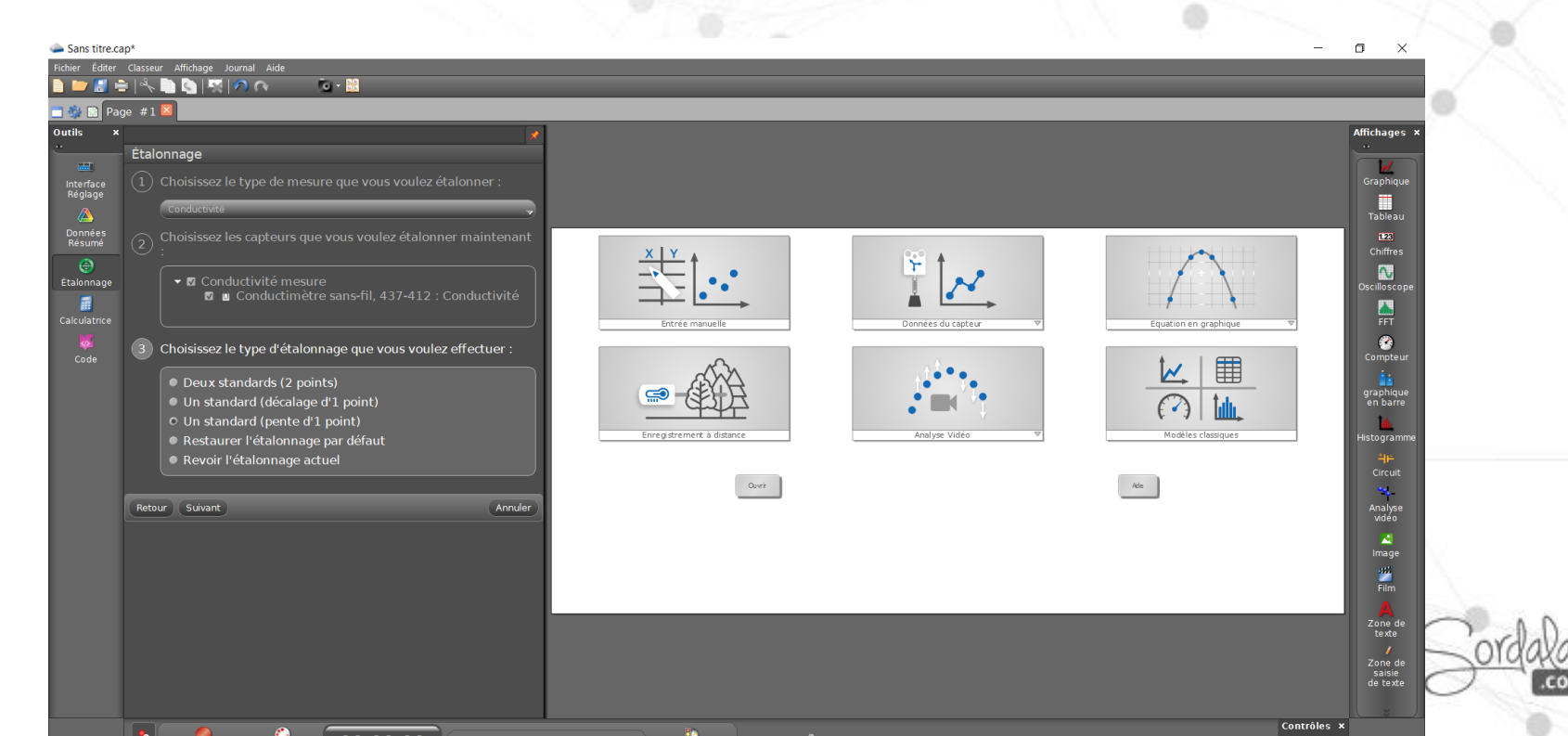

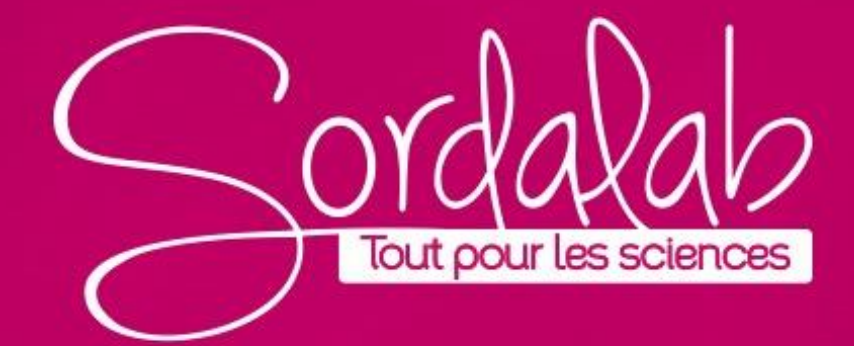